## Steps to install and run libreCAD:

## Windows

- Go to <u>https://librecad.org/</u> and download the .exe file for installation.
- Open the .exe file. The installer will open. Tapping 'Next' complete the installation process. If you wish you can read the agreement or choose where to install the software.
- There are chances that your antivirus program may block the execution of the installer. If this happen, disable it for a while.
- Now you have libreCAD running on your machine.
- For **macOS** first step is same. Then open the .dmg file and drag libreCAD to Application to complete the installation process. If a dialogue box appears saying that installation from unknown source is restricted simply head over to settings security and then allow the installation. Now you have libreCAD running on your machine.